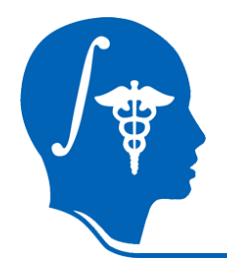

NA-MIC National Alliance for Medical Image Computing http://na-mic.org

### White Matter Lesion Segmentation

Minjeong Kim, Dinggang Shen UNC Chapel Hill Xiaodong Tao, Jim Miller GE Research mjkim@med.unc.edu

NA-MIC Tutorial Contest: Summer 2010

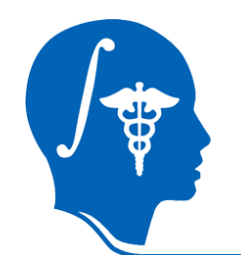

## Learning Objective

### Learn how to run "White Matter Lesion Segmentation" module in Slicer 3.

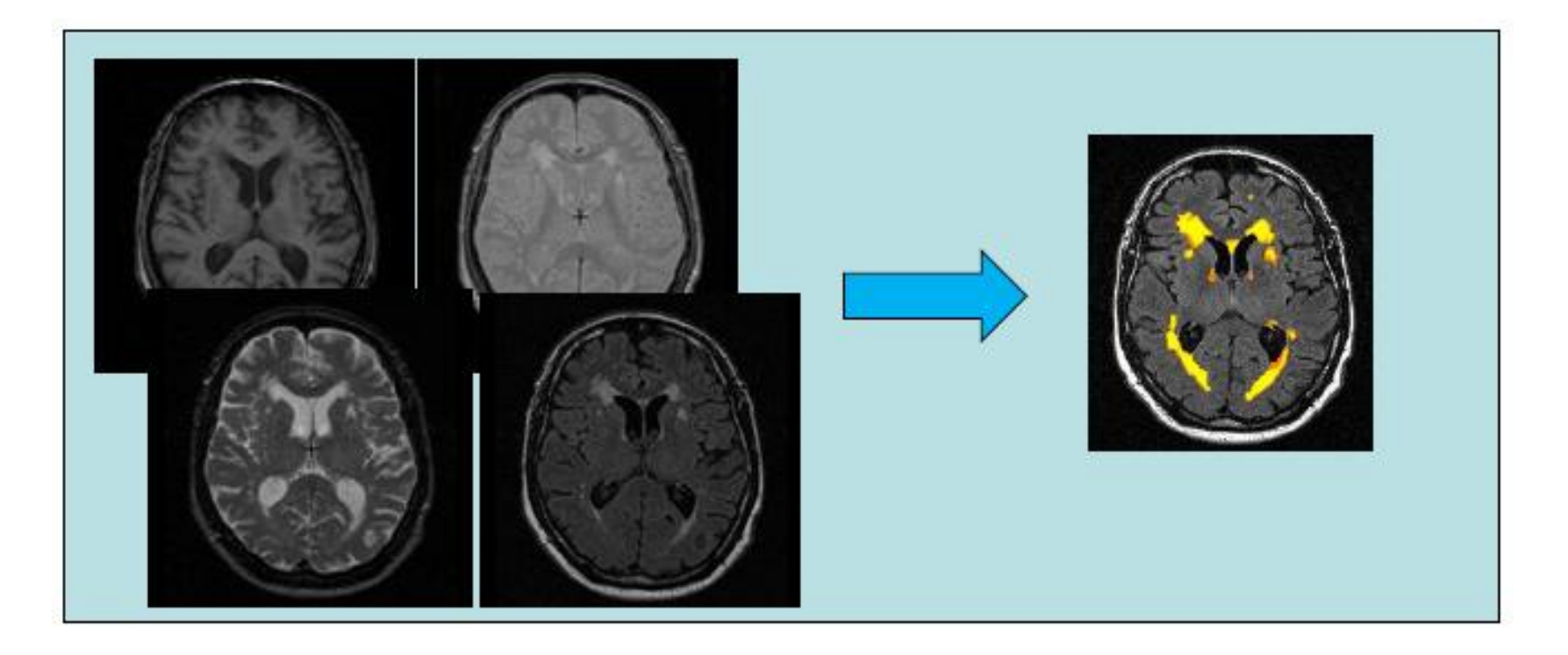

National Alliance for Medical Image Computing <u>http://na-mic.org</u> © 2010, ARR

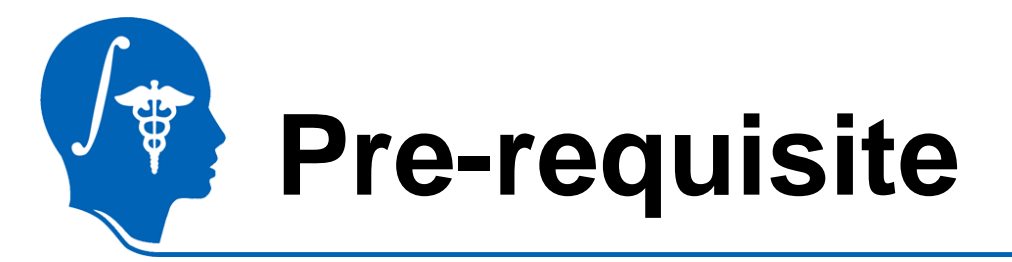

- Data Loading and Visualization (Sonia Pujol, Ph.D.)
  - http://www.na-

mic.org/Wiki/index.php/Slicer3.2:Training

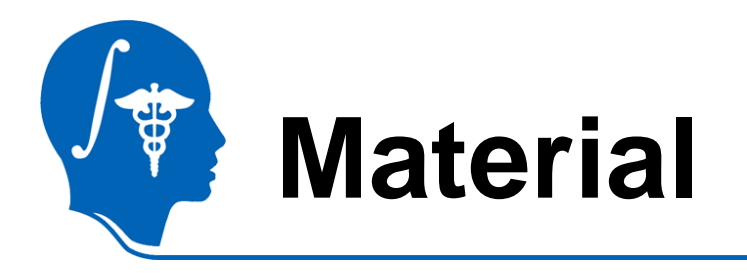

- This tutorial requires Slicer3.6 (release version) and the tutorial dataset. They are available at the following locations:
- Slicer3.6 download page

http://www.slicer.org/pages/Downloads/

Tutorial dataset:

http://wiki.na-

mic.org/Wiki/index.php/File:White\_Matter\_Lesion\_Segmenta tion\_TutorialContestSummer2010.zip

**Disclaimer:** It is the responsibility of the user of Slicer to comply with both the terms of the license and with the applicable laws, regulations, and rules.

# Material: Sample Data

Training data

Input: N training images (T1, T2, PD, FLAIR, lesion ROI)

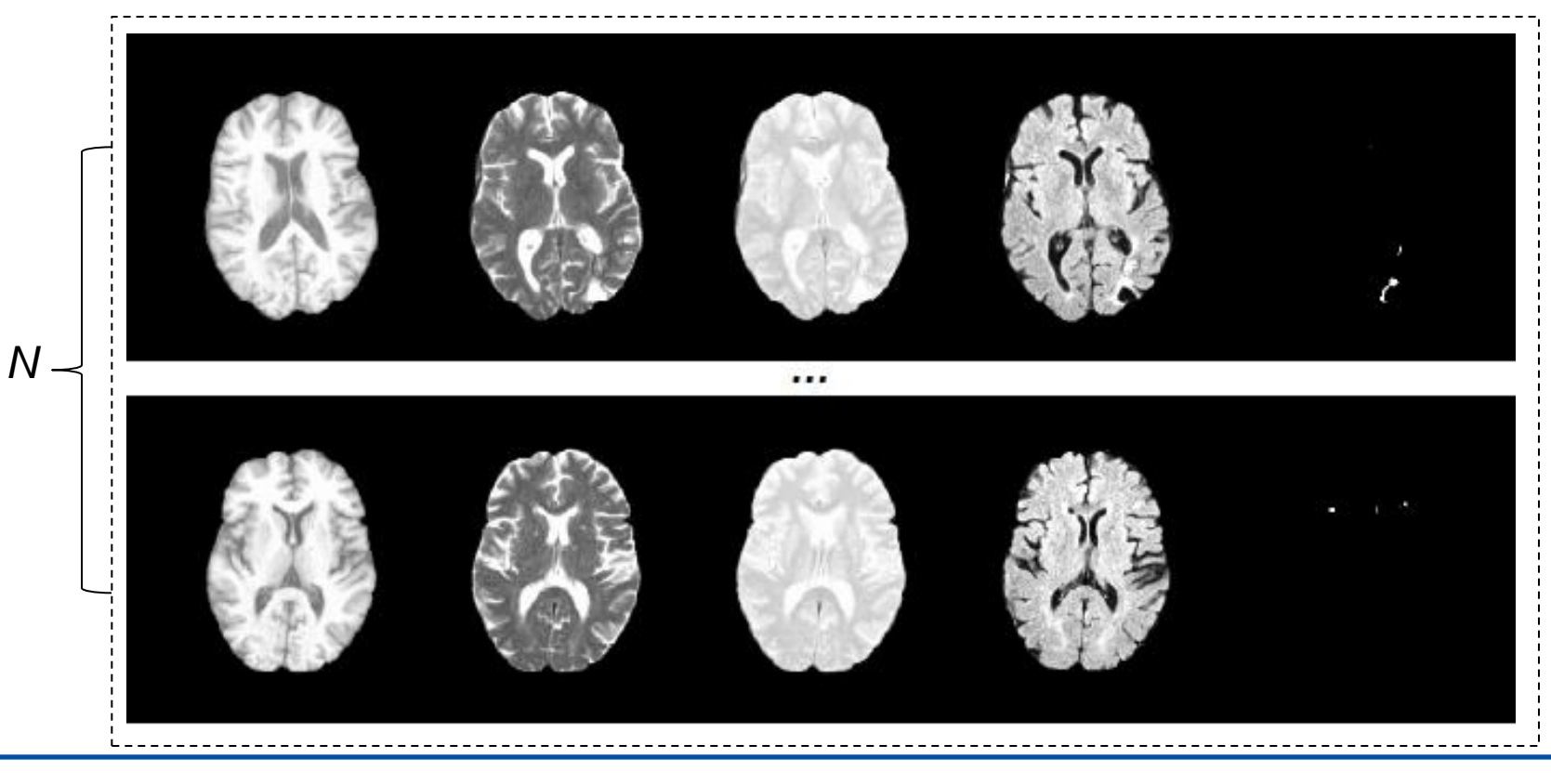

National Alliance for Medical Image Computing <u>http://na-mic.org</u> © 2010, ARR

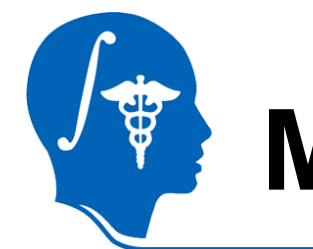

## Material: Sample Data

• Testing data

Input: testing image (T1, T2, PD, FLAIR)

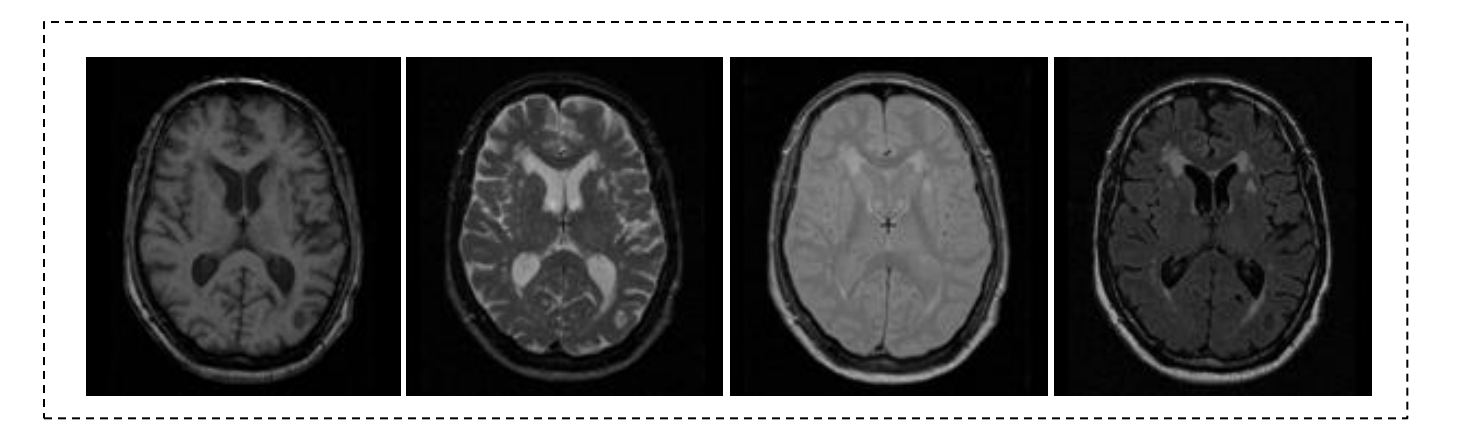

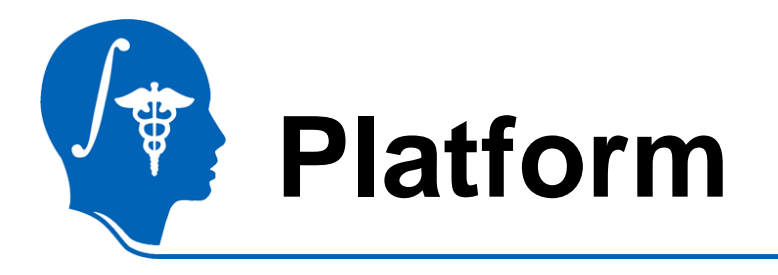

 This tutorial has tested on a Linux (64 bit) machine.

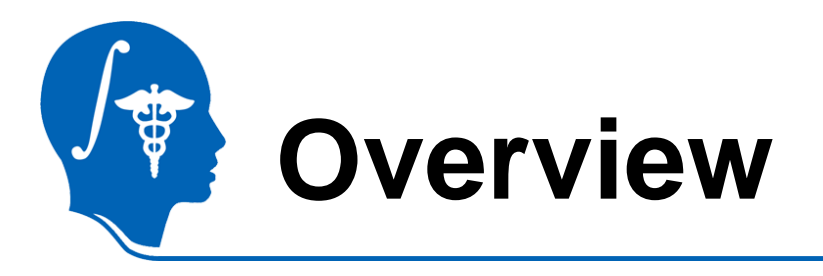

- Introduction
- Getting started
- Pipeline 1 Training & Segmentation only
- Pipeline 2 Preprocessing, Training, and Segmentation
- Conclusion

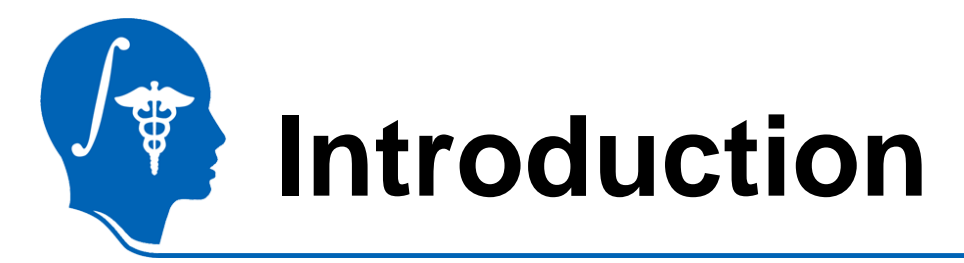

Learning based WML segmentation

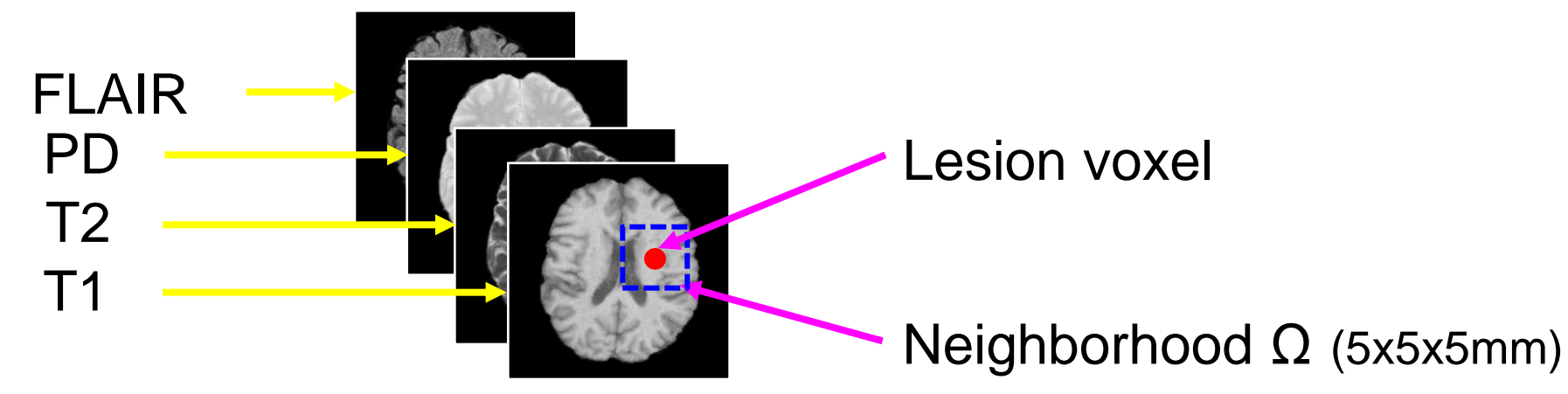

### $F(v) = \left\{ I(t_m) | t_m \in \Omega(v_m), m \in \{T_1, T_2, PD, FLAIR\} \right\}$

- SVM  $\rightarrow$  To train a WML segmentation classifier.
- Adaboost → To adaptively weight the training samples and improve the generalization of WML segmentation method.

Lao, Shen, *et al.,* "Computer-Assisted Segmentation of White Matter Lesions in 3D MR images Using Support Vector Machine", *Academic Radiology*, 15(3):300-313, 2008.

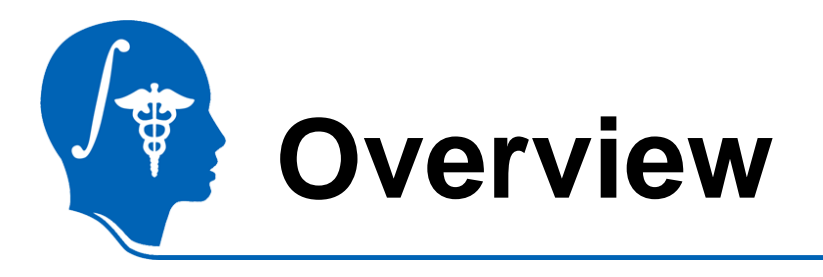

- Introduction
- Getting started
- Pipeline 1 Training & Segmentation only
- Pipeline 2 Preprocessing, Training, and Segmentation
- Conclusion

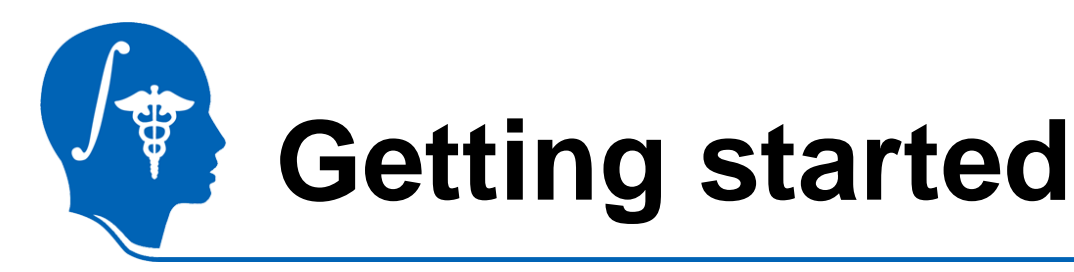

- Module installation
  - Press F2 or go to View >> Application Settings >> Module Settings on the menu of Slicer3.
  - Click the "add a preset" button.
  - Select the location of the White Matter Lesion Segmentation modules (*wmlstrain* and *wmlstest*).
  - Close Slicer3 and restart.

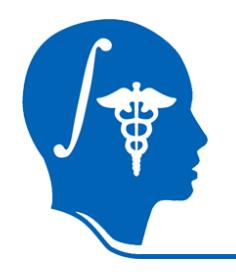

#### • Execution

| SD Sticer Version 5.5 Alpha                                                 |                                                          |                                                            |                       |       |        |         |          |        |
|-----------------------------------------------------------------------------|----------------------------------------------------------|------------------------------------------------------------|-----------------------|-------|--------|---------|----------|--------|
| <u>Fi</u> le <u>E</u> dit <u>V</u> iew <u>W</u> indow <u>H</u> elp Feedback |                                                          |                                                            |                       |       |        |         |          |        |
| Modules: White Matter Lesion Segmentation                                   | All Modules                                              | search modules                                             |                       | P 🔹   | *      | m 🔳 🗗 ( | 2        | ¥ ₽    |
| 3DSlicer                                                                    | <ul> <li>Cameras</li> <li>Color</li> <li>Data</li> </ul> | -                                                          |                       |       |        |         |          |        |
| <ul> <li>Help &amp; Acknowledgement</li> </ul>                              | Editor                                                   |                                                            |                       |       |        |         |          |        |
| White Matter Lesion Segmentation                                            | ◆ Fiducials                                              |                                                            |                       |       |        |         |          |        |
| Para                                                                        | m 🔿 Measurements                                         |                                                            |                       |       |        |         |          |        |
|                                                                             |                                                          |                                                            |                       |       |        |         |          |        |
| White Matter Lesion Segmentation Parameters                                 | ♦ ROI                                                    |                                                            |                       |       |        |         |          |        |
|                                                                             | <ul> <li>Slicer welcome</li> <li>Slices</li> </ul>       |                                                            |                       |       |        | P       |          |        |
|                                                                             | Transforms                                               |                                                            |                       |       |        |         |          |        |
|                                                                             | <ul> <li>Volume Rendering</li> <li>Volume a</li> </ul>   |                                                            |                       |       |        |         |          |        |
| Select "White Matter Lesion Segmentation                                    | Wizards ,<br>Informatics ,<br>Registration ,             |                                                            |                       |       |        |         |          |        |
| Training" for Training.                                                     | Statistics<br>Diffusion                                  |                                                            |                       |       |        |         |          |        |
|                                                                             | Tractography                                             | -                                                          |                       |       |        |         |          |        |
| White Matter Lesion                                                         | IGT ,                                                    | -                                                          |                       |       |        |         |          |        |
| Sogmontation" for                                                           | Surface Models                                           | ×                                                          | 1                     | 1 mil |        |         |          | ll e l |
| Segmentation                                                                | Batch Processing                                         | ·۴                                                         | Axial                 |       | None 🗆 |         | Sagittal |        |
| Segmentation                                                                | Converters ,<br>Developer Tools /                        |                                                            | eExample              |       |        |         | •        |        |
| · · · · · · · · · · · · · · · · · · ·                                       | 4D ,                                                     | Execution Mod<br>Multiple models                           | del Tour<br>s example | )     |        |         |          |        |
|                                                                             | Work in Progres                                          | > Python Numpy                                             | Script                |       |        |         |          |        |
| Ne                                                                          |                                                          | Puthon Script                                              | anian Communication   |       |        |         |          |        |
| htt                                                                         |                                                          | <ul> <li>White Matter L</li> <li>White Matter L</li> </ul> | esion Segmentation    | ning  |        |         |          |        |

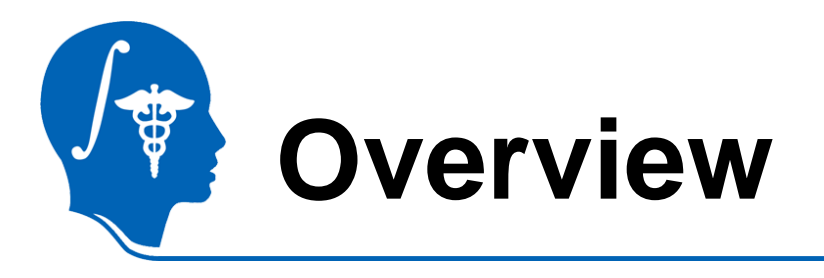

- Introduction
- Getting started
- Pipeline 1 Training & Segmentation only
- Pipeline 2 Preprocessing, Training, and Segmentation
- Conclusion

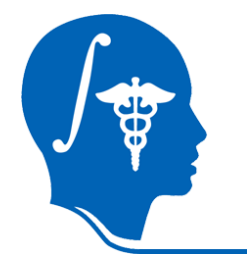

# Pipeline 1 (w/o Preprocessing)

 In case your images are already preprocessed...

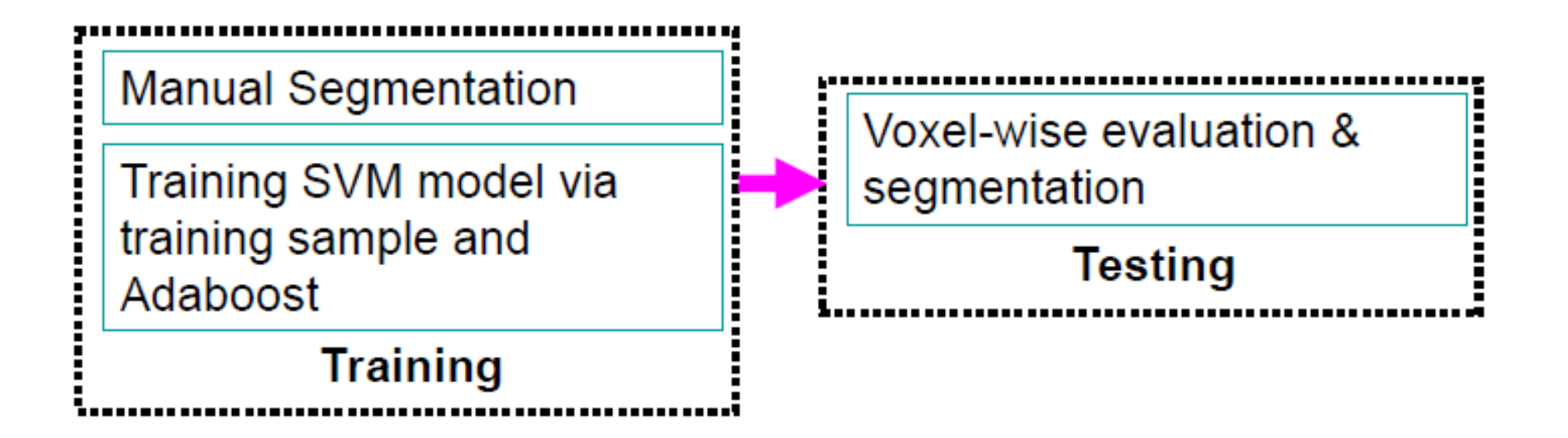

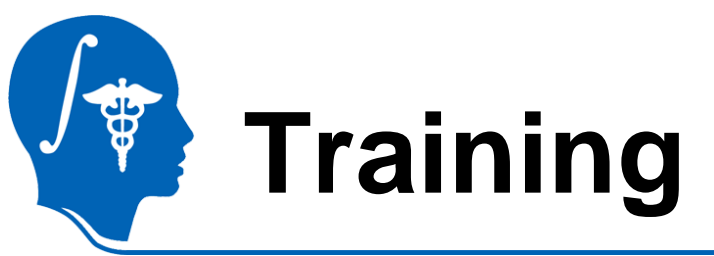

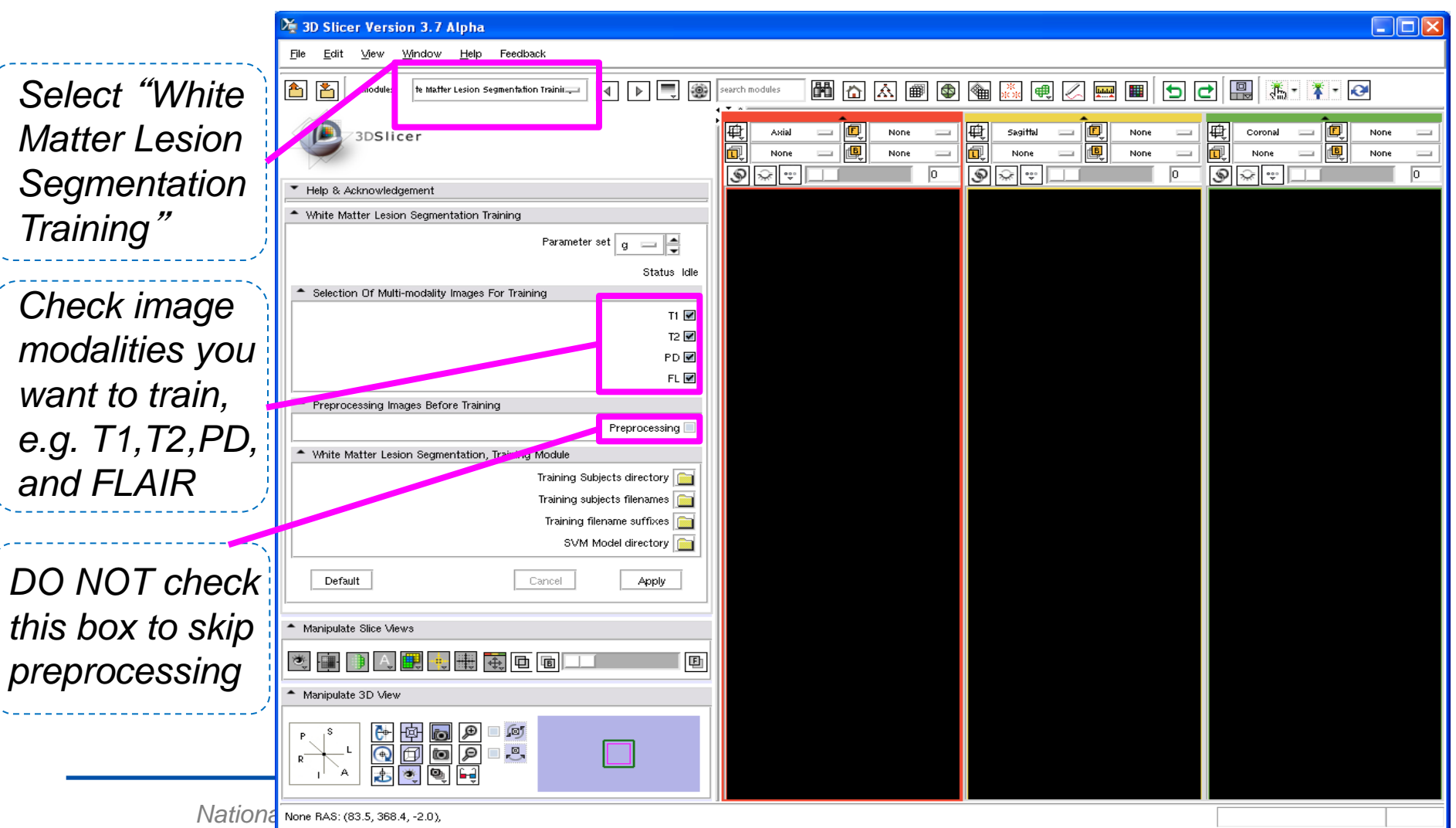

http://na-mic.org © 2010, ARR

### Click and select the location containing training images

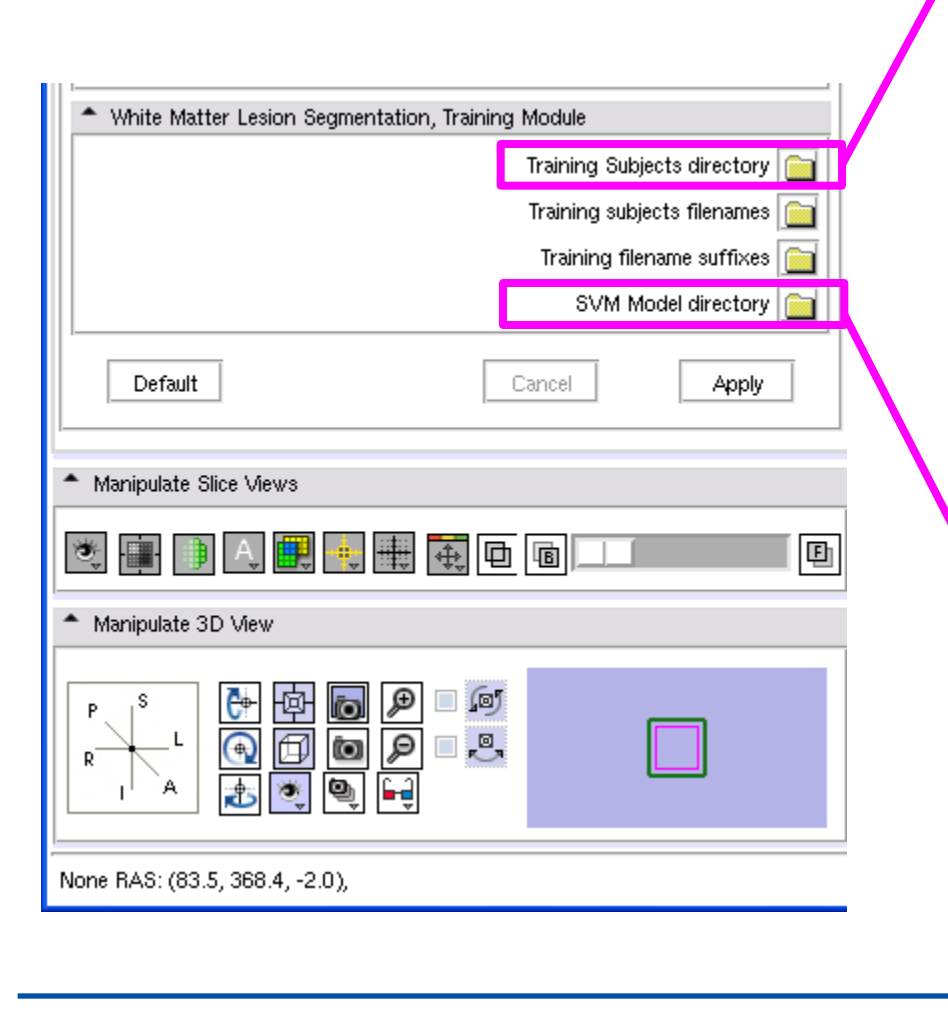

National Alliance for Medical Image Computing <u>http://na-mic.org</u> © 2010, ARR

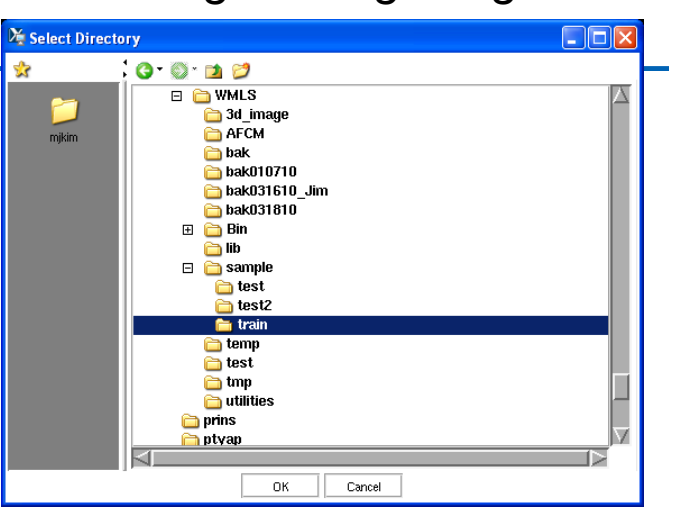

Click and select the location where SVM model will be saved after training

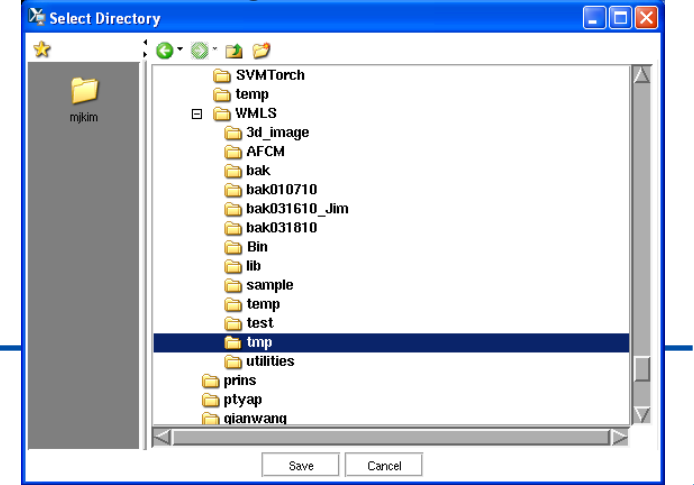

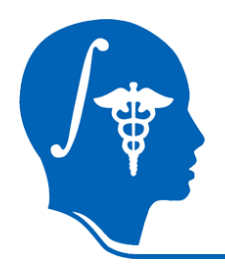

|                                                                       | Coma                                              | ning the its                                                                                                    |                                                                                                    |                                                                            |
|-----------------------------------------------------------------------|---------------------------------------------------|----------------------------------------------------------------------------------------------------|----------------------------------------------------------------------------------------------------|----------------------------------------------------------------------------|
| <ul> <li>White Matter Lesion Segmentation, Training Module</li> </ul> | trainir                                           | ng images                                                                                                    |                                                                                                    |                                                                            |
| Training Subjects directory 🛅                                         | 🔀 Select File                                     | <u> </u>                                                                                                    |                                                                                                    |                                                                            |
| Training subjects filenames 💼                                         | * 6                                               | ) • 🕥 • 🖻 💋<br>🛅 MS                                                                                                   | Name <u>A</u> Size<br>CMakeFiles St                                                                                                    | Modified time<br>In Jun 20 15:05:38 2010                                   |
| Training filename suffixes 🧰                                          | mjkim                                             | programs     SVMTorch     town                                                                                        | bib Sampostfix.lst 1 KB Sampostfix.lst 1 KB Sa | at Nov 7 13:38:44 2009<br>at Nov 7 12:01:41 2009<br>at Jan 2 22:57:37 2010 |
| SVM Model directory                                                   |                                                   | WMLS     G 3d_image     AFCM                                                                                          | testpostfix.lst 1 KB S<br>testpostfix2.lst 1 KB S                                                                                                    | u Mar 18 14:43:15 2010<br>at Jan 2 23:00:34 2010<br>at Jan 2 17:22:47 2010 |
| Default Cancel Apply                                                  |                                                   | <ul> <li>bak</li> <li>bak010710</li> <li>bak031610_Jim</li> <li>bak031810</li> <li>Bin</li> <li>CMakeFiles</li> </ul> | train.lst 1 KB Th<br>t ain_short.lst 1 KB Tu                                                                                                    | u Dec 24 21:28:55 2009<br>e Mar 16 14:48:42 2010                           |
| <ul> <li>Manipulate Slice Views</li> </ul>                            |                                                   | ib<br>ib<br>sample<br>imp                                                                                             |                                                                                                    |                                                                            |
| 🥙 📑 🕕 🗛 🜉 🜉 🗮 🛱 🖻 💷 💷 🗉                                               | File name: train.ist<br>Files of type: Text Docum | ent (.txt)                                                                                                    | 4                                                                                                    |                                                                            |
| * Manipulate 3D View                                                  | ×                                                 |                                                                                                    |                                                                                                    | ·····                                                                      |
|                                                                       | Example                                           | ) 303D2<br>305D4                                                                                                    | 20268<br>40291                                                                                                    |                                                                            |
|                                                                       |                                                   | 301D0<br>303D2                                                                                                    | 0368<br>20146                                                                                                    |                                                                            |
| None PAS: /92 E-269 4 -2 0)                                           |                                                   | 604H3                                                                                                    | 30067                                                                                                    |                                                                            |
| None (140. (03.3, 300.4, "2.0),                                       |                                                   | 303D2                                                                                                    | 20258                                                                                                    |                                                                            |
|                                                                       |                                                   |                                                                                                    | 20153                                                                                                    |                                                                            |
| National Alliance for Medical Image Computir                          | ng                                                | 302D1                                                                                                    | 0226                                                                                                    |                                                                            |
| http://na-mic.org © 2010, ARR                                         |                                                   | 303D2                                                                                                    | 20114                                                                                                    |                                                                            |

Click and select the text file containing the list of filenames of

Open -Cancel

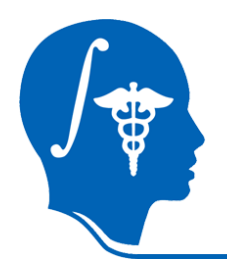

|                                                                                                    | the list of prefixes of training images                                                                                                    |
|----------------------------------------------------------------------------------------------------|----------------------------------------------------------------------------------------------------|
| White Matter Lesion Segmentation, Training Module                                                                                              | 🔀 Select File                                                                                                    |
| Training Subjects directory         Training subjects filenames         Training filename suffixes         SVM Model directory         Default | Image       Size       Modified time         Image       CMakeFiles       Sun Jun 20 15:05:38 2010         Image       Grad       Sat Nov 7 12:01:38:44 2009         Image       AFCM         Image       AFCM         Image       AFCM         Image       Image         Image       AFCM         Image       Image         Image       Image         Image       Image         Image       AFCM         Image       Image         Image       Image         Image |
| Manipulate Slice Views                                                                                                    | File name:     postfix.lst       Files of type:     Text Document (.bxt)                                                                                                    |
| 💐 🏢 🖪 🕂 🗮 🗮 🛱 🖻 🖻 💷 🔲 🗉                                                                                                    | S                                                                                                    |
| <ul> <li>Manipulate 3D View</li> <li>P S P P P P P P P P P P P P P P P P P P</li></ul>                                                         | Example)<br>.T1.byte.cbq.match.smooth.hdr<br>.T2.byte.cbq.match.smooth.hdr<br>.PD.byte.cbq.match.smooth.hdr<br>.FL.byte.cbq.match.smooth.hdr<br>.lesion.mask.hdr<br>.lesion.mask.open.hdr<br>.lesion.premask.hdr                                                                                                    |

Click and select the file containing

Open Cancel

| Ele       Edit       View       Window       Help       Feedback         Image: Segmentation Training       Image: Segmentation Training       Image: Segmentation Training       Image: Segmentation Training         Image: Segmentation Training       Image: Segmentation Training       Image: Segmentation Training       Image: Segmentation Training         Image: Segmentation Training       Image: Segmentation Training       Image: Segmentation Training       Image: Segmentation Training         Image: Segmentation Training       Image: Segmentation Training       Image: Segmentation Training       Image: Segmentation Training         Image: Segmentation Training       Image: Segmentation Training       Image: Segmentation Training       Image: Segmentation Training         Image: Segmentation Training       Image: Segmentation Training       Image: Segmentation Training       Image: Segmentation Training         Image: Segmentation Training       Image: Segmentation Training       Image: Segmentation Training       Image: Segmentation Training         Image: Segmentation Training       Image: Segmentation Training       Image: Segmentation Training       Image: Segmentation Training         Image: Segmentation Training       Image: Segmentation Training       Image: Segmentation Training       Image: Segmentation Training         Image: Segmentation Training       Image: Segmentating       Image: Segmentation Training                                                                                                    |                                                   |
|----------------------------------------------------------------------------------------------------|---------------------------------------------------|
| <ul> <li>Help &amp; Acknowledgement</li> <li>White Matter Lesion Segmentation Training         <ul> <li>Parameter set g</li> <li>Status Idle</li> </ul> </li> <li>Selection Of Multi-modality Images For Training         <ul> <li>T1 I</li> <li>T2 I</li> <li>PD I</li> <li>FL I</li> </ul> </li> <li>Preprocessing Images Before Training         <ul> <li>Preprocessing Images Before Training</li> <li>Preprocessing Images Before Training</li> <li>Preprocessing Images Before Training Module</li> <li>Training Subjects directory train Ist Training subjects directory train Ist Training filenames suffixes postfix.Ist SVM Model directory train Ist Training filename suffixes postfix.Ist SVM Model directory train</li> <li>Default</li> <li>Cancel Apply</li> </ul> </li> </ul>                                                                                                    | If all parameters are selected, press<br>"Apply". |
| <br>Manipulate 3D View $P \xrightarrow{s} \downarrow P \xrightarrow{l} P \xrightarrow{l} $ |                                                   |

# **Testing (Segmentation)**

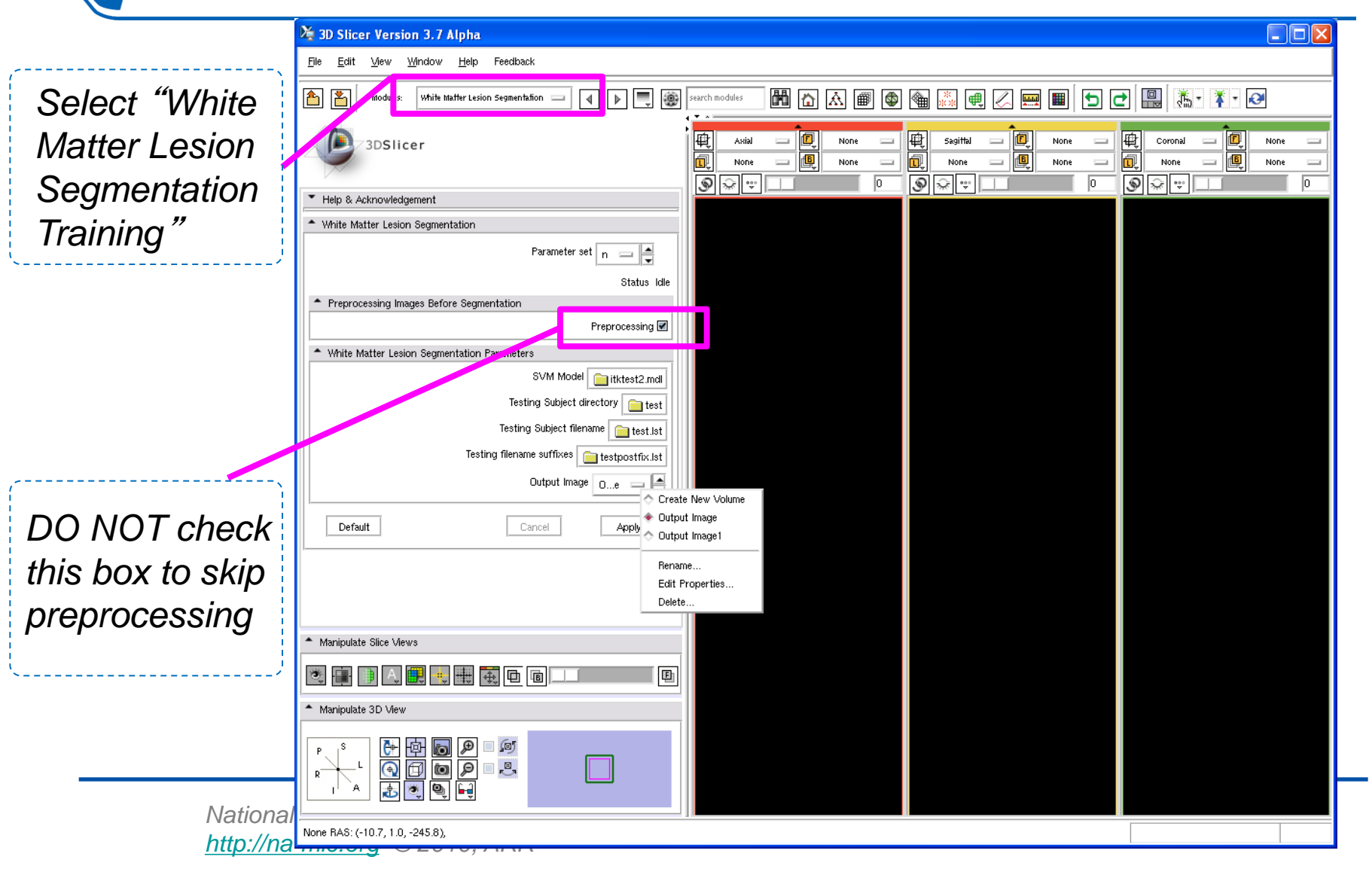

Click and specify the location containing the saved SVM models in the "Training" stage.

| 🎉 3D Slicer Version 3.7 Alpha                                               | 🔅 🖓 🖓 📩 🖉 🕴 Hame 🛆 Size 🗡                                                                                                    |
|-----------------------------------------------------------------------------|----------------------------------------------------------------------------------------------------|
| <u>F</u> ile <u>E</u> dit <u>V</u> iew <u>Wi</u> ndow <u>H</u> elp Feedback | 302D10226.PD.Jyte.cbq.match.smooth.img 2,944 KB Tue [<br>AffineRegistration.xml 4 KB Sat ]                                                                                                    |
|                                                                             | AffineRegistrationCLP.h 15 KB Sat I<br>beforethreshold.hdr 1 KB Sat I                                                                                                    |
|                                                                             | Image: Description of the second second se                         |
| 23DElicer                                                                   | Children State State St   |
| July sustice                                                                | ib in incestormal 556 KB intru<br>it it it is in the interval of the interval in the interval of the interval of the interval o |
|                                                                             | i test i lesion.vec.0 5,545 KB Thu I                                                                                                    |
| Help & Acknowledgement                                                      | maskout_input0.img 5,888 KB Fri [<br>builties maskout_input0.img 5,888 KB Fri [<br>maskout_input1.hdr 1 KB Fri [                                                                                                    |
| White Matter Lesion Segmentation                                            | maskout_input1.ing 5,888 KB Fri L<br>maskoutimefi fi her 1 KB Fri L                                                                                                    |
| Parameter set n 🔤 🚔                                                         | File name: [titkesi2.md] Open                                                                                                    |
| Status Idle                                                                 | Files of type: All Files (.*)                                                                                                    |
| Preprocessing Images Before Segmentation                                    |                                                                                                    |
| Preprocessing 🗹                                                             |                                                                                                    |
| White Matter Lesion Segmentation Parameters                                 | Click and select the location                                                                                                    |
|                                                                             |                                                                                                    |
|                                                                             | containing testing images.                                                                                                    |
|                                                                             |                                                                                                    |
|                                                                             |                                                                                                    |
| Output image Oe                                                             | C C WMLS                                                                                                    |
| Default Cancel Apply                                                        | mjkim C AFCM                                                                                                    |
| Cutput                                                                      | 🔁 bak010710<br>🔁 bak031610_Jim                                                                                                    |
| Rename                                                                      | 🗁 bak031810<br>🗄 🇁 Bin                                                                                                    |
| Delete                                                                      | iib<br>□ □ sample                                                                                                    |
|                                                                             | test                                                                                                    |
| Manipulate Slice Views                                                      | i uraun<br>i temp<br>i test                                                                                                    |
| 💐 🔐 🗎 A. 💭 💘 🐳 🔁 🖻 💷 🔲 🔍                                                    | inp<br>inp<br>invitilities                                                                                                    |
| <ul> <li>Manipulate 3D View</li> </ul>                                      | ptvap                                                                                                    |
|                                                                             | OK Cancel                                                                                                    |
| None BAS: (-10.7, 1.0, -245.8)                                              |                                                                                                    |

V ¥

| 🖄 3D Slicer Version 3.7 Alpha                                                   |                                                     |                                                                                                    |                                                                                        |
|---------------------------------------------------------------------------------|-----------------------------------------------------|----------------------------------------------------------------------------------------------------|----------------------------------------------------------------------------------------|
| <u>Fi</u> le <u>E</u> dit <u>M</u> ew <u>Window H</u> elp Feedback              |                                                     |                                                                                                    |                                                                                        |
| Modules: White Matter Lesion Segmentation - I I I I III IIII IIIII IIIIIIIIIIII | Click a the list                                    | and select the file contair<br>t of filename of testing in                                                                                         | ning<br>nage.                                                                          |
| Help & Acknowledgement                                                          | kan beer beer beer beer beer beer beer bee          | 🜍 🔁 🎾 🚺 Name 🛆 Size Modifie                                                                                                    | ed time                                                                                |
| Parameter set n                                                                 | File rame: test.lst<br>Files of type: Text Document | bak<br>bak010710<br>bak031610_uim<br>bak031610_uim<br>bak031810<br>CMakeFiles<br>bib<br>bib<br>bib<br>bib<br>bib<br>bib<br>bib<br>bib<br>bib<br>bi | 8 2010<br>4 2009<br>7 2010<br>5 2010<br>4 2010<br>7 2010<br>5 2010<br>2 2010<br>2 2010 |
| Delete                                                                          |                                                     |                                                                                                    |                                                                                        |
| <ul> <li>Manipulate Slice Views</li> </ul>                                      |                                                     |                                                                                                    |                                                                                        |
| E 🗊 🗎 🗮 📑 🗮 🖬 🖬 🔲 🔲                                                             |                                                     |                                                                                                    |                                                                                        |
| Manipulate 3D View                                                              |                                                     |                                                                                                    |                                                                                        |
|                                                                                 |                                                     |                                                                                                    |                                                                                        |

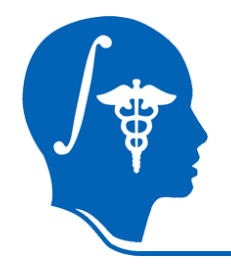

#### 隆 3D Slicer Version 3.7 Alpha

| <u>File E</u> dit <u>M</u> ew <u>M</u> indow <u>H</u> elp Feedback | Click and select the file                                                                                                    |
|--------------------------------------------------------------------|----------------------------------------------------------------------------------------------------|
| 1 Modules: White Matter Lesion Segmentation -                      | containing the list of prefixes of                                                                                                    |
| 3DSlicer                                                           | testing image.                                                                                                    |
| Help & Acknowledgement                                             | X Select File                                                                                                    |
| <ul> <li>White Matter Lesion Segmentation</li> </ul>               | Image: Section of the section of the section of                    |
| Parameter set n                                                    | Image         Image         Image <th< td=""></th<>                                                                                                    |
| Preprocessing Images Before Segmentation                           | ☐         bak010710         Testpostfix.st         T KB         Sat Jan         2.330134 2010           ☐         bak031610_Jim         testpostfix2.1st         1 KB         Sat Jan         2.7322:47 2010           ☐         bak031610_Jim         train.ist         1 KB         Tkl         Sat Jan         2.7322:47 2010                                                                                                    |
| Preprocessing 🗹                                                    | train_short.lst 1 KB Tue Mar 16 14:48:42 2010                                                                                                    |
| ▲ White Matter Lesion Segmentation Parameters                      |                                                                                                    |
| SVM Model itktest2.mdl                                             | i sainjie<br>i temp<br>i test                                                                                                    |
| Testing Subject directory test                                     | in the transmission of the transmission of transmission of transmission of tra |
| Testing Subject filename 📄 test.lst                                |                                                                                                    |
| Testing filename suffixes 📄 testpostfix.lst                        | Files of type:     Text Document (txt)                                                                                                    |
| Output Image Oe                                                    |                                                                                                    |
| Default Cancel Apply Output                                        |                                                                                                    |
| Rename EX                                                          | (ample: T1 byte cbg match smooth bdr                                                                                                    |
| Delete                                                             | T2 byte ebg meteb emoeth bdr                                                                                                    |
|                                                                    | .12.byte.cbq.match.smooth.nul                                                                                                    |
| ▲ Manipulate Slice Views                                           | .PD.byte.cbq.match.smooth.hdr                                                                                                    |
| 💌 🏣 🗊 🗛 🜉 💀 🌐 🔯 🖻 💼 💷                                              | .FL.byte.cbq.match.smooth.hdr                                                                                                    |
| ▲ Manipulate 3D View                                               |                                                                                                    |
|                                                                    |                                                                                                    |

None RAS: (-10.7, 1.0, -245.8),

National Alliance for Medical Image Computing <u>http://na-mic.org</u> © 2010, ARR

| ·                   |   |
|---------------------|---|
| 3D Slicer Version 3 | 1 |

7 Alpha

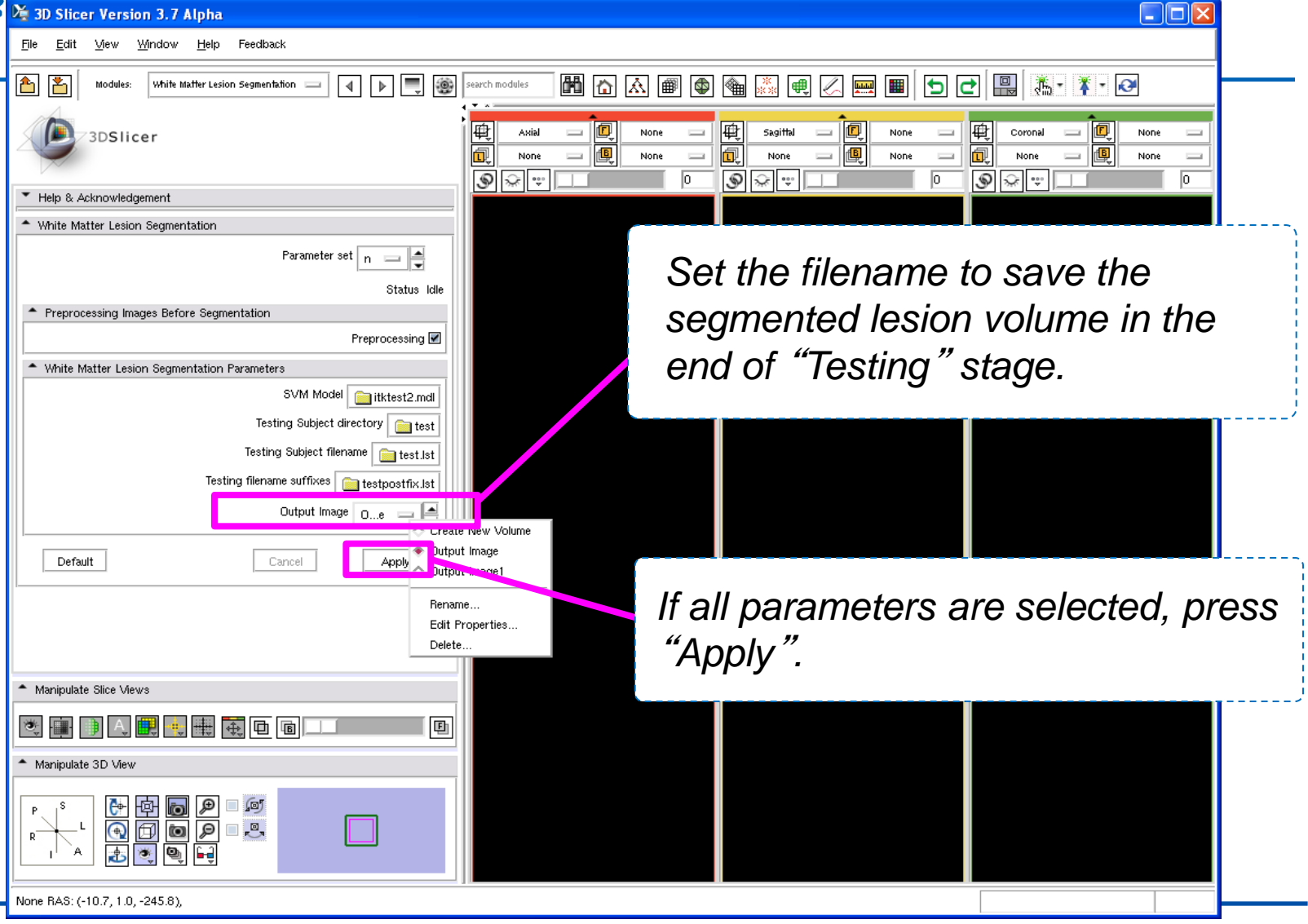

National Alliance for Medical Image Computing http://na-mic.org © 2010, ARR

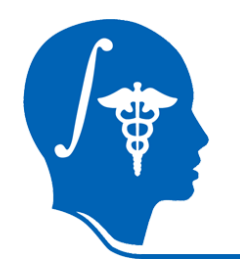

#### • Visualization of the segmented lesion volume

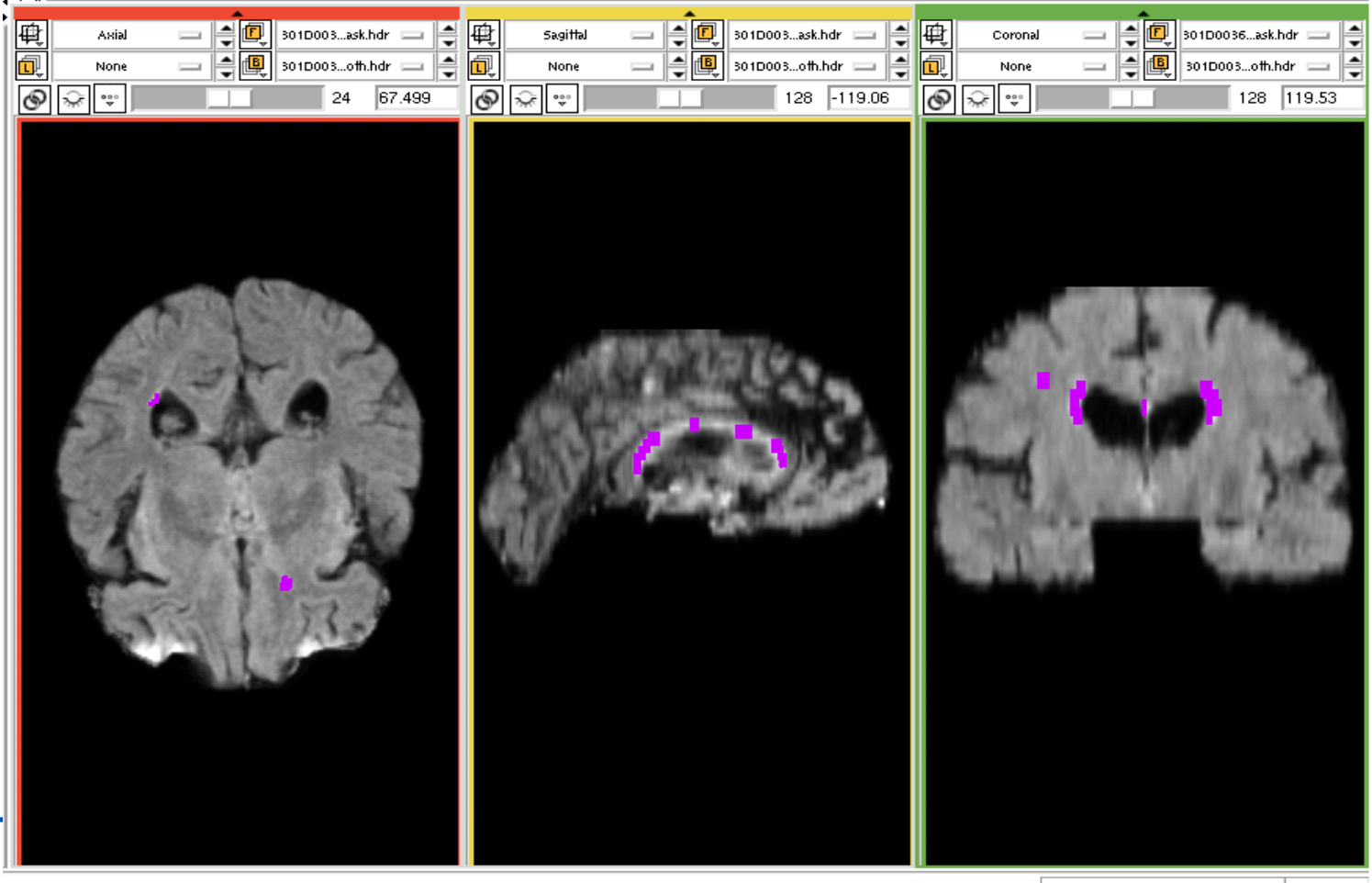

26, 92), Fg: Out of Frame, Bg: Out of Frame,

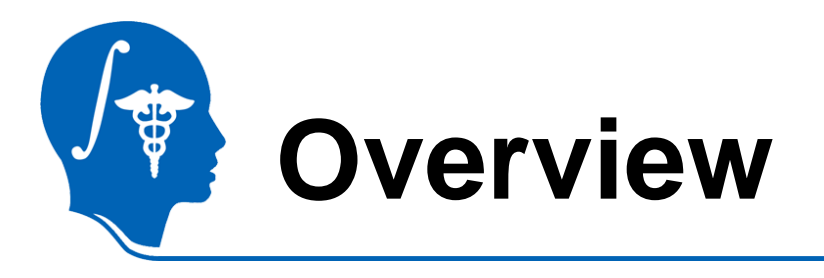

- Introduction
- Getting started
- Pipeline 1 Training & Segmentation only
- Pipeline 2 Preprocessing, Training, and Segmentation
- Conclusion

## Pipeline (w/ Preprocessing)

• If your images are unprocessed...

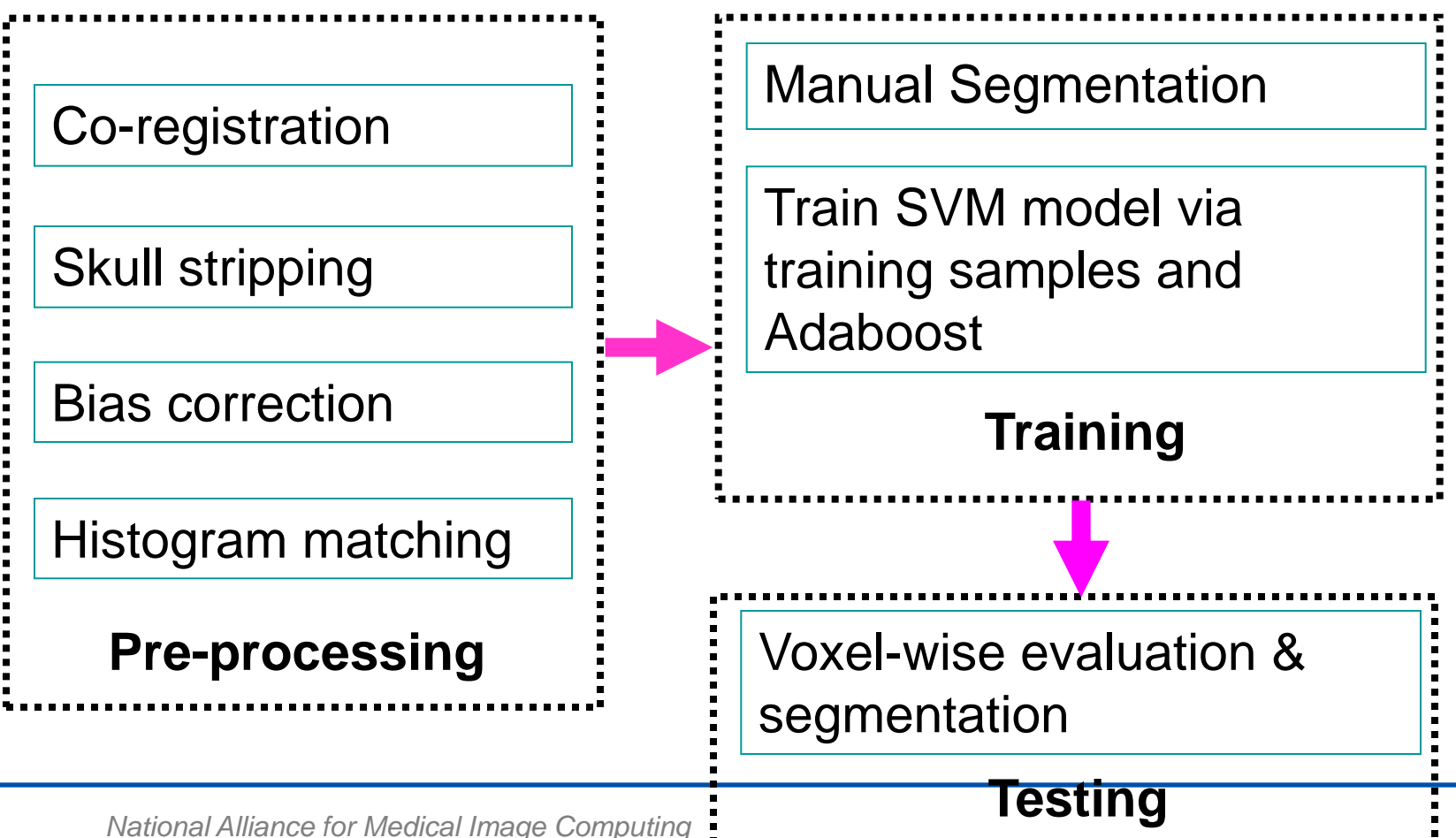

http://na-mic.org © 2010, ARR

### **Training/Testing w/ Preprocessing**

- In the training or testing menu, check the "Preprocessing" option.
- Intermediate files by processing steps are saved in the directory you specified in the training/testing menu.
- For other training and testing options, see page 12-24.

|                                                                                              | 3D Slicer Version 3.7 Alpha       File       File       File                                                                                                    |
|----------------------------------------------------------------------------------------------|----------------------------------------------------------------------------------------------------|
|                                                                                              |                                                                                                    |
|                                                                                              | Add     3DSlicer     Help & Acknowledgement     White Matter Lesion Segmentation Training     Image: Selection Df Multi-modality Images For Training     Till   T2 Image: Preprocessing Images Before Training     Preprocessing Images Before Training     Preprocessing Images Before Training     Preprocessing Images Before Training     Training Subjects directory   Training Ifenames utfrees                                                                                                    |
| Check this box<br>for preprocessing<br>before "training".<br>Do same thing for<br>"testing". | Default       Cancel       Apply         Maripulate Slice Views       Image: Image: Im |

National Alliance for Medical Image Computing <u>http://na-mic.org</u> © 2010, ARR

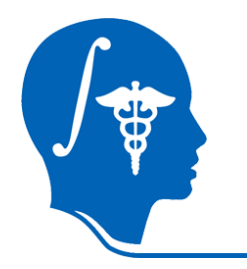

#### Example of preprocessing – coregistration (FLAIR)

| 🎉 3D Slicer Version 3.7 Alpha                                               |                                                                                                    |                                                                                                    |                 | - 7 🛛               |
|-----------------------------------------------------------------------------|----------------------------------------------------------------------------------------------------|----------------------------------------------------------------------------------------------------|-----------------|---------------------|
| <u>Fi</u> le <u>E</u> dit <u>Vi</u> ew <u>W</u> indow <u>H</u> elp Feedback |                                                                                                    |                                                                                                    |                 |                     |
| Modules: White Matter Lesion Segmentation - I I I I II III                  | search modules 🛛 🛗 🟠 🗰 🚳 🍇 🗱                                                                                                    | # 🖉 📟 🔳 🗗 🗗 🔛 🐹 · 👔 ·                                                                                                    | <b>e</b>        |                     |
| 3DSlicer                                                                    | Axial         Image: Constraint of the second second s                                 | Sagittal     Image: Constraint of the second second s | Coronal Coronal | None                |
| Help & Acknowledgement                                                      |                                                                                                    |                                                                                                    | Bg I: 41        | Ba: afterrea FL     |
| White Matter Lesion Segmentation                                            |                                                                                                    |                                                                                                    | Bğ J: 145       | None                |
| Parameter set n                                                             |                                                                                                    |                                                                                                    | by R. 22        | Coronal             |
| Status Idle                                                                 |                                                                                                    |                                                                                                    |                 | Sp: 3mm             |
| <ul> <li>Preprocessing Images Before Segmentation</li> </ul>                |                                                                                                    |                                                                                                    |                 |                     |
| Preprocessing 🗹                                                             |                                                                                                    |                                                                                                    | 1000            |                     |
| <ul> <li>White Matter Lesion Segmentation Parameters</li> </ul>             | 0000 307 (0x40 J)                                                                                                    | A A A A A A A A A A A A A A A A A A A                                                                                                    | 1/2000          | 11                  |
| SVM Model 🧰                                                                 |                                                                                                    |                                                                                                    |                 |                     |
| Testing Subject directory 🚞                                                 |                                                                                                    | A THE ST                                                                                                    |                 | A 1                 |
| Testing Subject filename 🚞                                                  |                                                                                                    | CAR FOR A                                                                                                    |                 | 97 - N              |
| Testing filename suffixes 🧰                                                 | Construction of the second second sec | C La all                                                                                                    |                 |                     |
| Output Image                                                                | Letter and the state of the state                                                                                                    | - REAL                                                                                                    | 102 60          | 3.11                |
| Default Cancel Apply                                                        |                                                                                                    |                                                                                                    |                 |                     |
| Manipulate Slice Views                                                      | A DECKE - CARE                                                                                                    |                                                                                                    | 11- 5           | ji                  |
| 🖲 📑 🗎 🙏 🧱 其 🗮 🗮 🖻 🖬 💷 🛛 🖪                                                   | PALITY PROVIDENTIAL CONTRACTOR                                                                                                    | 1.30                                                                                                    | New Y           | 1                   |
| Manipulate 3D View                                                          |                                                                                                    | ノ肥                                                                                                    |                 |                     |
|                                                                             |                                                                                                    | 1                                                                                                    |                 |                     |
|                                                                             |                                                                                                    |                                                                                                    | Lb: None        | R: -38.2            |
|                                                                             |                                                                                                    |                                                                                                    | Bg: 13.0        | A. 64.5<br>S: 135.7 |

afterreg\_FL RAS: (-119.5, -39.1, 363.2), Bg IJK: (127, 387, -13), Bg: Out of Frame,

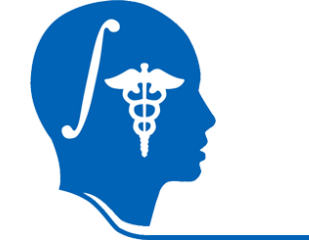

#### Example of preprocessing – skull stripping

| 🌿 3D Slicer Version 3.7 Alpha                                                                                                    |                                                                                                    |                                                                                                    |
|----------------------------------------------------------------------------------------------------|----------------------------------------------------------------------------------------------------|----------------------------------------------------------------------------------------------------|
| <u>F</u> ile <u>E</u> dit <u>V</u> iew <u>Window H</u> elp Feedback                                                                                                    |                                                                                                    |                                                                                                    |
| Δ         Editor         -         +         -         -         -         -         -         -         -         -         -         -         -         -         -         -         -         -         -         -         -         -         -         -         -         -         -         -         -         -         -         -         -         -         -         -         -         -         -         -         -         -         -         -         -         -         -         -         -         -         -         -         -         -         -         -         -         -         -         -         -         -         -         -         -         -         -         -         -         -         -         -         -         -         -         -         -         -         -         -         -         -         -         -         -         -         -         -         -         -         -         -         -         -         -         -         -         -         -         -         -         -         -         -         - </th <th>search modules 🛗 🔂 🐼 📾 🚳 🍇 🕂 📿 🥅 🔳 🗇 🔁 🔛</th> <th></th> | search modules 🛗 🔂 🐼 📾 🚳 🍇 🕂 📿 🥅 🔳 🗇 🔁 🔛                                                                                                    |                                                                                                    |
| 3DSlicer                                                                                                    | Axial       Image: Coronal         Image: Coronal       Image: Coronal         Image: Coronal       Image: Coronal | Image: None         Image: None           Image: None         Image: None           Image: None |
| Help & Acknowledgement                                                                                                    |                                                                                                    |                                                                                                    |
| Create & Select Label Maps  Master Volume:                                                                                                    |                                                                                                    |                                                                                                    |
| Merce Volume: None                                                                                                    |                                                                                                    |                                                                                                    |
| Per-Structure Volumes                                                                                                    |                                                                                                    |                                                                                                    |
| <ul> <li>Edit Selected Label Map</li> </ul>                                                                                                    | All All All                                                                                                    |                                                                                                    |
| <ul> <li>Manipulate Slice Views</li> <li>Maripulate Slice Views</li> </ul>                                                                                                    |                                                                                                    |                                                                                                    |
| <ul> <li>Manipulate 3D View</li> </ul>                                                                                                    |                                                                                                    |                                                                                                    |
|                                                                                                    |                                                                                                    |                                                                                                    |

T2.mask.brain RAS: (-362.0, 283.2, 120.5), Bg: Slice not shown,

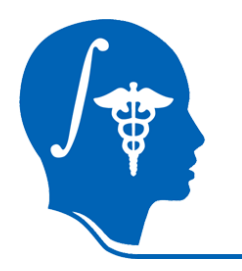

 Example of preprocessing – bias correction and histogram matching

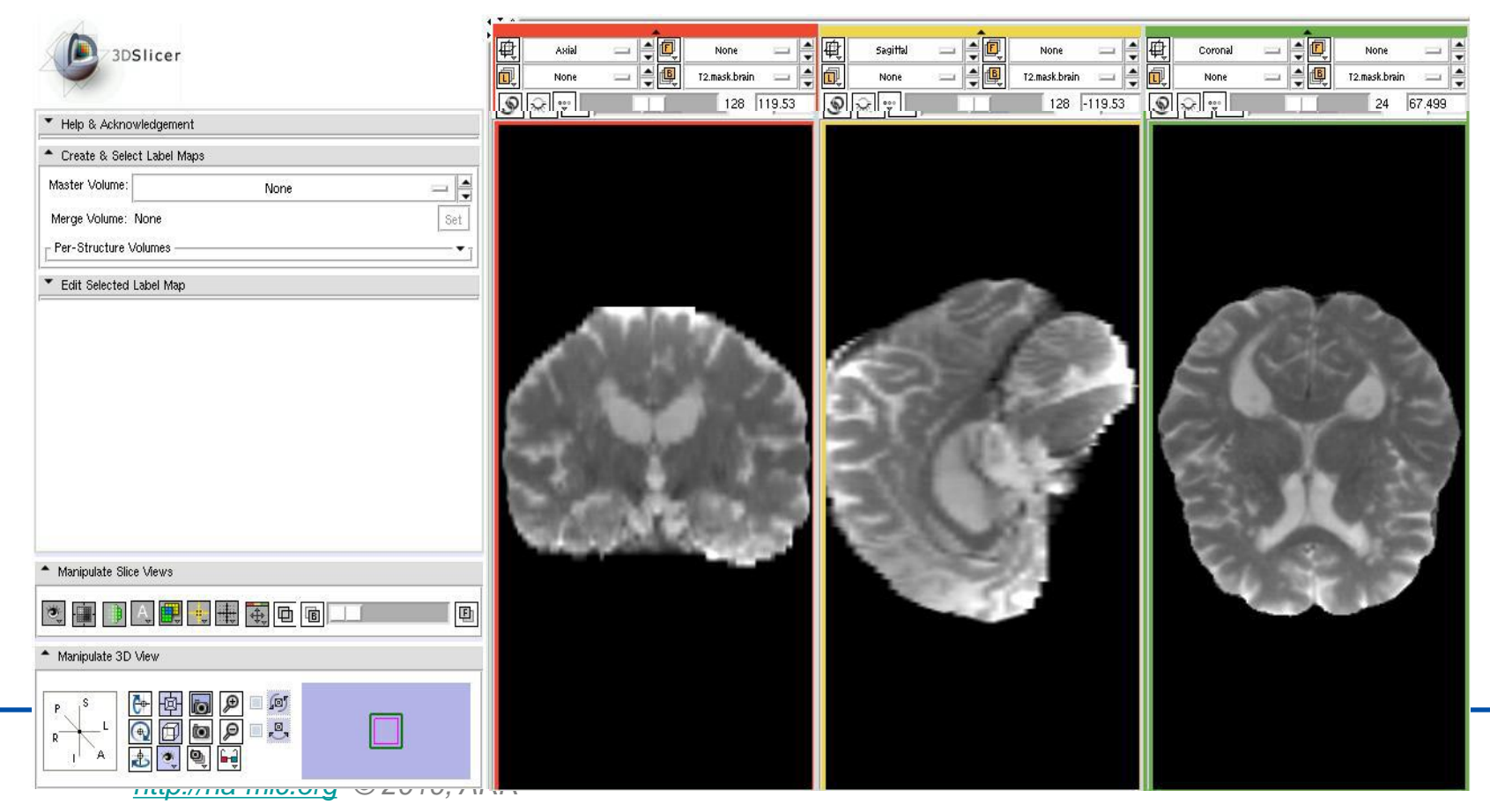

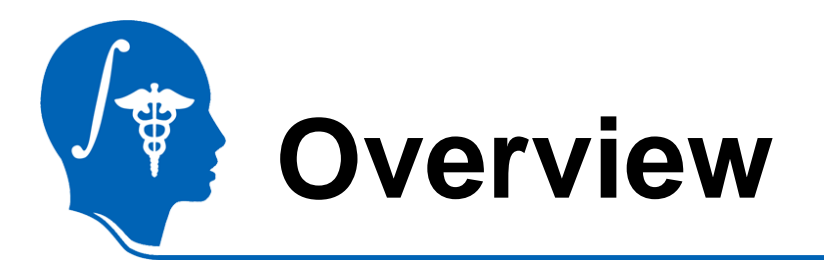

- Introduction
- Getting started
- Pipeline 1 Training & Segmentation only
- Pipeline 2 Preprocessing, Training, and Segmentation
- Conclusion

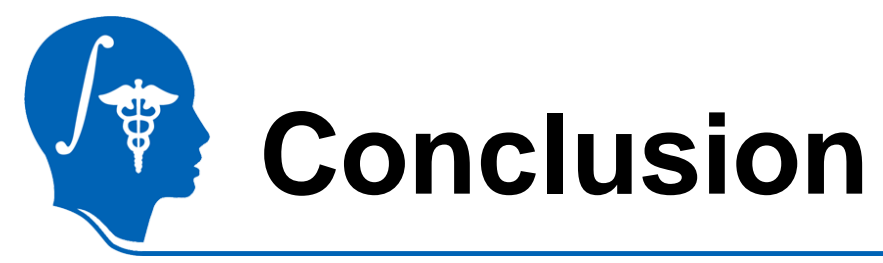

- A Slicer3 module for automatic segmentation of white matter lesions has been developed.
  - Preprocessing
    - Coregistration, skull stripping, bias correction, and histogram matching
  - Training
    - Build SVM model using multi-protocol MRIs (T1, T2, PD, and FLAIR)
  - Segmentation
    - Test new subject images using the SVM model built in the training stage

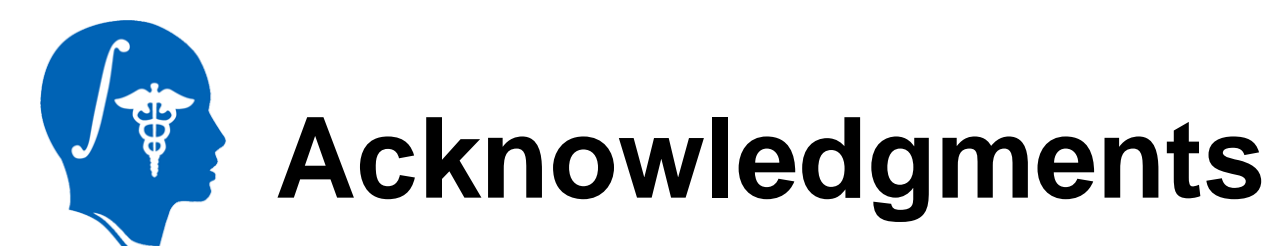

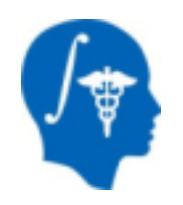

### National Alliance for Medical Image Computing NIH U54EB005149

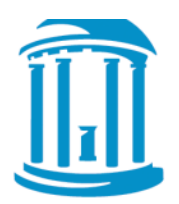

### **Guorong Wu, Ph.D.** UNC Chapel Hill

National Alliance for Medical Image Computing <u>http://na-mic.org</u> © 2010, ARR